## Create a New Thunderbird Account (Modern Authentication)

1. Create a new account for your university email address

## Start Thunderbird.

Click File > New > Existing Mail Account.

| ファイル(E) 編集(E) 表示(V) 移動(G) メッセージ(M) 予定とToD                                                                                                    | 0o( <u>N</u> ) | ツール(① へルプ(円)                                                                                        |                              |     |    | -                               |              | ×     |
|----------------------------------------------------------------------------------------------------|----------------|----------------------------------------------------------------------------------------------------|------------------------------|-----|----|---------------------------------|--------------|-------|
| 新規作成(N)                                                                                                    | >              | メッセージ(M)                                                                                            | Ctrl+N                       |     |    |                                 |              |       |
| 開く( <u>O</u> )<br>閉じる( <u>C</u> ) Ctrl+V                                                                                                    | ×              | 予定( <u>E</u> )<br>ToDo( <u>T</u> )                                                                  | Ctrl+I<br>Ctrl+D             | ] = | 予定 |                                 | <            | > ×   |
| 選択済みメッセージを保存     設定     ヘルブ       保存(ム)     Ctrl+Shift+       保存して閉じる(Z)     4前を付けて保存(S)       新着メッセージを受信(W)     未送信メッセージを送信(D)       購読(B)     フォルダーを削除(E)                                        | ><br>S<br>>    | フォルダー(E)<br>検索フォルダー(S)<br>新しいメールアカウント<br>既存のメールアカウント(C)<br>フィードアカウント(D)<br>ニュースグループアカウ:<br>カレンダー(N) | を取得(G)<br>トロー・<br>・<br>ント(N) |     | 14 | <b>水曜日</b><br>(9月) 2022<br>しい予定 | < O<br>暦週 37 | > ~   |
| フォルダー名を変更(S)     F       フォルダーを最適化(E)     ごみ箱を空にする(Y)       オフライン(L)     印刷(P)       印刷(P)     Ctrl+       終了(X)     SINET.mbx (77)       いいの     SINET.K質ノード接続.mbx (402)       いいの     SINET.k(Y) | 2<br>>         | <b>アドレス帳の連絡先(</b> ( <u></u> )<br>チャット連絡先( <u>H</u> )                                                | g                            |     |    |                                 |              |       |
| (10) 完了                                                                                                    |                |                                                                                                    |                              |     |    | 14                              | Today /      | ペイン ~ |

2. Set up an existing email address

Enter your full name.

⊀ Enter your university email address (user ID@cc.saga-u.ac.jp) in the email address field. No password is entered.

Clear the Remember password check box, and then click Continue.

| ファイル        | ル(E) 編集(E) 表示(M) 移動(G) メッセージ(M) 予定とToDo(N) ツール(I) ヘルプ(H) | - | × |
|-------------|----------------------------------------------------------|---|---|
| $\boxtimes$ | ホーム 📴 アカウントのセットアップ 🗙                                     |   |   |
| ß           |                                                          |   | ^ |
| Ħ           | 既存のメールアドレスのセットアップ                                        |   |   |
| Ø           | 現在のメールアドレスを使用するには、そのアカウント情報を記入してください。                    |   |   |
| Q           | このでは、「「「「「」」」、「「」」、「」、「」、「」、「」、「」、「」、「」、「」、「             |   |   |
|             | あなたのお名前                                                  |   |   |
|             | 氏名を入力<br>(1)                                             |   |   |
|             | メールアドレス                                                  |   |   |
|             | ユーザID@cc.sag=u.acjp                                      |   |   |
|             | パスワード                                                    |   |   |
|             | パスワードは入力しない                                              |   |   |
|             | パスワードを記憶する<br>チェックを外す                                    |   |   |
|             | 手動設定キャンセル 続ける                                            |   |   |
| ŵ           | あなたの認証情報はローカルのあなたのコンビュータにのみ保存されます。                       |   |   |
| ₩           | (e)                                                      |   | ~ |

Click Manual Setup.

| ファイル   | レ(E) 編集(E) 表示(M) 移動(G) メッセージ(M) 予定とToDo(M) ツール(D) ヘルブ(H)                                                                                                    | - | × |
|--------|----------------------------------------------------------------------------------------------------|---|---|
|        | ★ アカリンドのセッドアップ ★       パスワード       パスワードを記憶する       ✓ アカウント設定が Mozilla ISP データベースから見つかりました。                                                                                                    |   | ^ |
|        | <ul> <li>利用・可能な設定</li> <li>IMAP<br/>フォルダーとメールがサーバー上で同期されます</li> <li>受 受信 IMA9 SSUTLS<br/>outlookoffice365.com</li> <li>送 法信 SMTP STARTLS<br/>smtp.office365.com</li> <li>▲ ユーザー名<br/>ユーザID#cc.ssgaru.acjp</li> </ul> |   |   |
|        | <ul> <li>POP3<br/>フォルダーとメールがあなたのコンピュータに保存されます</li> <li>Exchange/Office365<br/>Microsoft Exchange サーバーまたは Office365 クラウドサービスを使用し<br/>ます</li> </ul>                                                                    |   |   |
| ÷<br>¢ | 手動設定     キャンセル     完了       (m)     完了                                                                                                    |   | v |

The "Manual setup" screen appears.

| ファイル( <u>E</u> ) # | 編集(E) 表示(V) 移動(G) | メッセージ( <u>M</u> ) 予定とToDo( <u>N</u> ) ツール( <u>T</u> ) | ヘルプ(円) | - |  |
|--------------------|-------------------|-------------------------------------------------------|--------|---|--|
|                    | ホーム               | 📴 アカウントのセットアップ                                        | ×      |   |  |
| A                  | 手動設定              |                                                       |        |   |  |
| •                  | プロトコル:            | IMAP                                                  | ~      |   |  |
|                    | ホスト名:             | outlook.office365.com                                 |        |   |  |
|                    | ポート番号:            | 993                                                   |        |   |  |
|                    | 接続の保護:            | SSL/TLS                                               | ~      |   |  |
|                    | 認証方式:             | 通常のパスワード認証                                            | ~      |   |  |
|                    | ユーザー名:            | ユーザID@cc.saga-u.ac.jp                                 |        |   |  |
|                    | 送信サーバー            | smtp.office365.com                                    |        |   |  |
|                    | ポート番号:            | 587                                                   |        |   |  |
|                    | 接続の保護:            | STARTTLS                                              | $\sim$ |   |  |
|                    | 認証方式:             | 通常のパスワード認証                                            | ~      |   |  |
|                    | ユーザー名:            | ユーザID@cc.saga-u.ac.jp                                 |        |   |  |
|                    |                   |                                                       | 詳細設定   |   |  |
| ŝ                  | 再テスト              | キャンセル                                                 | 完了     |   |  |
| (∞))               | 完了                |                                                       |        |   |  |

3. Changing the Authentication Method Settings for Receiving and Sending Servers Set the receiving server authentication method to "OAuth2".

| ァイル(E)           | ) 編集( <u>E</u> ) 表示( <u>V</u> ) 移動( <u>G</u> ) メッ | 2ージ(M) 予定とToDo(N) ツール(T) へ | ルプ( <u>H</u> ) ー |  |
|------------------|---------------------------------------------------|----------------------------|------------------|--|
|                  | ホーム                                               | アカウントのセットアップ >             | <                |  |
| R                | 手動設定                                              |                            |                  |  |
| -Th              | 受信サーバー                                            |                            |                  |  |
|                  | プロトコル:                                            | IMAP                       | ~                |  |
|                  | ホスト名:                                             | outlook.office365.com      |                  |  |
| ~                |                                                   |                            |                  |  |
|                  | ボ−ト番号:                                            | 993                        |                  |  |
|                  | 接続の保護:                                            | SSL/TLS                    | ~                |  |
|                  | 認証方式:                                             | 通常のパスワード認証                 | ~                |  |
|                  |                                                   | 自動検出                       |                  |  |
|                  | ユーサー名:                                            | 通常のパスワード認証                 | J                |  |
|                  | 送信サーバー                                            | 暗号化されたパスワード認識              | E                |  |
|                  | +71.6                                             | Kerberos / GSSAPI          | h                |  |
|                  | 小人下名:                                             | NTLM<br>OAuth2             |                  |  |
|                  | ポート番号:                                            | OAutinz                    |                  |  |
|                  | 接続の保護:                                            | STARTTLS                   | ~                |  |
|                  | anat                                              |                            |                  |  |
|                  | <b>認</b> 証万式:                                     | 通常のバスワード認証                 | ×                |  |
|                  | ユーザー名:                                            | ユーザID@cc.saga-u.ac.jp      |                  |  |
|                  |                                                   |                            | 詳細設定             |  |
| ~                |                                                   |                            |                  |  |
| . <del>9</del> 3 | 再テスト                                              | キャンセル                      | 一元了              |  |
| ((0              | 》) 完了                                             |                            |                  |  |

Set the sending server authentication method to "OAuth2".

| ファイノ        | レ( <u>E</u> ) 編約 | 集( <u>E</u> ) 表示( <u>V</u> ) | 移動( <u>G</u> ) | メッセージ() | <u>M</u> ) 予定とToDo( <u>N</u> | ) ツール(エ)  | ヘルプ | Έ      |  | - | × |
|-------------|------------------|------------------------------|----------------|---------|------------------------------|-----------|-----|--------|--|---|---|
| $\boxtimes$ | 木                | -4                           |                |         | 2 アカウントのセット:                 | アップ       | ×   |        |  |   |   |
| 諷           |                  | 手動設定                         |                |         |                              |           |     |        |  |   | ^ |
|             |                  | 受信サーバー                       |                |         |                              |           |     |        |  |   |   |
|             |                  | プロトコル:                       |                |         | IMAP                         |           |     | $\sim$ |  |   |   |
|             |                  | ナフトタ・                        |                | ſ       | outlook office?              | Ecom      |     |        |  |   |   |
| Q           |                  | ///Al*4a                     |                | l       | outlook.onices               | 55.0011   |     |        |  |   |   |
|             |                  | ポート番号:                       |                | l       | 993 文                        |           |     |        |  |   |   |
|             |                  | 接続の保護                        |                |         | SSL/TLS                      |           |     | $\sim$ |  |   |   |
|             |                  |                              |                |         | ,                            |           |     |        |  |   |   |
|             |                  | 認証方式:                        |                |         | OAuth2                       |           |     | $\sim$ |  |   |   |
|             |                  | ユーザー名:                       |                | [       | onot@cc.saga-u               | ac.jp     |     |        |  |   |   |
|             |                  |                              | _              |         | 自動検出                         |           |     |        |  |   |   |
|             |                  | 送信サーバー                       |                |         | 認証なし                         |           |     |        |  |   |   |
|             |                  | ホスト名:                        |                | ſ       | 通常のパスワ-                      | -ド認証      |     |        |  |   |   |
|             |                  | ت تعر 2                      |                | Ì       | 暗号化されたノ                      | (スワード     | 認証  | Ĭ      |  |   |   |
|             |                  | ホ−ト番方:                       |                | l       | Kerberos / GSS               | API       |     |        |  |   |   |
|             |                  | 接続の保護                        | :              |         | OAuth2                       |           |     |        |  |   |   |
|             |                  | 認証方式・                        |                |         | 通常のパフロー                      | . Keper   |     | ~      |  |   |   |
|             |                  | BUBIL/J.P.                   |                |         | 通市のバスク                       | I 'RO'ELL |     | •      |  |   |   |
|             |                  | ユーザー名:                       |                | l       | ユーザID@cc.saga                | -u.ac,jp  |     |        |  |   |   |
|             |                  |                              |                |         |                              |           | 詳   | 細設定    |  |   |   |
|             |                  |                              |                |         |                              |           | _   |        |  |   |   |
| ŝ           |                  | 再テスト                         |                |         | +                            | ャンセル      |     | 完了     |  |   |   |
| ⊬           | ((0)) 5          | 行                            |                |         |                              |           |     |        |  |   | * |

Click Finish.

| ファイル      | ル(E) 編算 | 集(E) 表示(⊻)                                                                                                    | 移動( <u>G</u> ) | メッセージ( <u>M</u> ) 予定とToDo( <u>N</u> ) ツール( <u>T</u> | ) ヘルプ(円) |
|-----------|---------|----------------------------------------------------------------------------------------------------|----------------|-----------------------------------------------------|----------|
| $\bowtie$ | π·      | -4                                                                                                    |                | 🖾 アカウントのセットアップ                                      | ×        |
| A         |         | 于動設定                                                                                                    |                |                                                     |          |
|           |         |                                                                                                    |                | TALAD                                               | ~        |
| V         |         | אוריםר                                                                                                    |                | IMAP                                                | ~        |
| Q         |         | ホスト名:                                                                                                    |                | outlook.office365.com                               |          |
|           |         | ポート番号:                                                                                                    |                | 993 🔨                                               |          |
|           |         | 接続の保護:                                                                                                    |                | SSL/TLS                                             | ~        |
|           |         | 認証方式:                                                                                                    |                | OAuth2                                              | ~        |
|           |         | ユーザー名:                                                                                                    |                | ユーザID@cc.saga-u.ac.jp                               |          |
|           |         | そうしょう そうしょう そうしょう そうしょう そうしょう しょうしょう そうしょう ほうしゅう しゅうしょう しゅうしゅう ほうしゅう しゅうしゅう しゅうしゅう しゅうしゅう ほうしゅう しゅうしゅう しゅうしゅう しゅうしゅう しゅうしゅう しゅうしゅう しゅうしゅう しゅうしゅう ほうしゅう しゅうしゅう しゅうしゅう しゅうしゅう しゅうしゅう しゅうしゅう しゅうしゅう しゅうしゅう しゅうしゅう しゅうしゅう しゅうしゅう しゅうしゅう しゅうしゅう しゅうしゅう しゅうしゅう しゅうしゅう しゅうしゅう しゅうしゅう しゅうしゅう しゅうしゅう しゅうしゅう しゅうしゅう しゅうしゅう しゅうしゅう しゅうしゅう しゅうしゅう しゅうしゅう しゅう |                |                                                     |          |
|           |         |                                                                                                    |                | <b>—</b>                                            |          |
|           |         | ホスト名:                                                                                                    |                | smtp.office365.com                                  |          |
|           |         | ポート番号:                                                                                                    |                | 587 文                                               |          |
|           |         | 接続の保護:                                                                                                    |                | STARTTLS                                            | ~        |
|           |         | 認証方式:                                                                                                    |                | OAuth2                                              | ~        |
|           |         | ユーザー名:                                                                                                    |                | ユーザID@cc.saga-u.ac.jp                               |          |
|           |         |                                                                                                    |                |                                                     | 詳細設定     |
| ឆា        |         | 再テスト                                                                                                    |                | キャンカル                                               | 皇子       |
| l ←       | 6.3     | -                                                                                                    |                | 117 277                                             | 203      |

Click [Finish] when "Account creation completed" appears.

| ファイル | レ(E) 編集(E) 表示( <u>V</u> ) 移動( <u>G</u> ) メッセージ( <u>M</u> ) 予定とToDo( <u>N</u> ) ツール( <u>T</u> ) ヘルプ( <u>H</u> ) | - | ×    |
|------|----------------------------------------------------------------------------------------------------|---|------|
| ×    | ホーム 図 アカウントのセットアップ ×                                                                                           |   |      |
| A    |                                                                                                    |   |      |
|      | √ アカウントの作成が完了しました                                                                                              |   |      |
| 9    | このアカウントを Thunderbird で使用できるようになりました。<br>照声オスサービスへを使用 というかい 影完 の影響す 赤声オスストに トリーキンに 使い やオイカリナオ                   |   |      |
| Q    | 周速9 Gリ−L入へ接続したリアガンノト設定の詳細を変定9 GLとにより、さらに使いド9 \なりま9。                                                            |   |      |
|      |                                                                                                    |   |      |
|      | ☆ 佐賀 太郎 ユーザID程cc.saga=u.ac.jp MAP                                                                              |   |      |
|      | ✿ アカウント設定 🗝 エンドツーエンド暗号化 🖋 署名を追加                                                                                |   |      |
|      | ↓ スペルチェック辞書をダウンロード                                                                                             |   |      |
|      | 2 / 0/-//22///1                                                                                                |   |      |
|      |                                                                                                    |   |      |
|      | リングしたサービスへの対象が                                                                                                 |   |      |
|      | 別のサービスをゼットパッノして Thunderbird を蒙天族に活用しましょう。                                                                      |   |      |
|      | CardDAV アドレス帳に接続     LDAP アドレス帳に接続                                                                             |   |      |
|      | 🖨 リモートカレンダーに接続                                                                                                 |   |      |
|      | 完了                                                                                                    |   |      |
|      | 次の手順について知りたいときは?                                                                                               |   |      |
| 钧    | はじめにお読みください - サボートフォーラム - プライパシーポリシー                                                                           |   |      |
| ⊬    | (%) @cc.saga-u.ac.jp: INBOX にメッセージへッダーをダウンロードしています (188 / 18771)                                               | - | <br> |

When the "System Integration" screen appears, if you want to use Thunderbird as your main e-mail software, make sure that [Mail] is checked and click [Set as Default]. Otherwise, click Skip Integration.

| システム統合                                       | $\times$      |
|----------------------------------------------|---------------|
| Thunderbirdを次の既定のクライアントとして使用する:              |               |
| ▼ メール                                        |               |
| ג-ב-                                         |               |
| ✓ フィード                                       |               |
| カレンダー                                        |               |
|                                              | 7(4)          |
| 図 起動時に Thunderbird か成正のクライアントとして設定されているが確認する | ә( <u>А</u> ) |
| 既定として設定 統合をスキッ                               | プ             |

The new account is added and the mail stored on the mail server is synchronized to Thunderbird.